### Dokumentation zu: Wordpress: neues Theme hinzufügen und installieren

#### 1. Schritt: Designs>Themes:

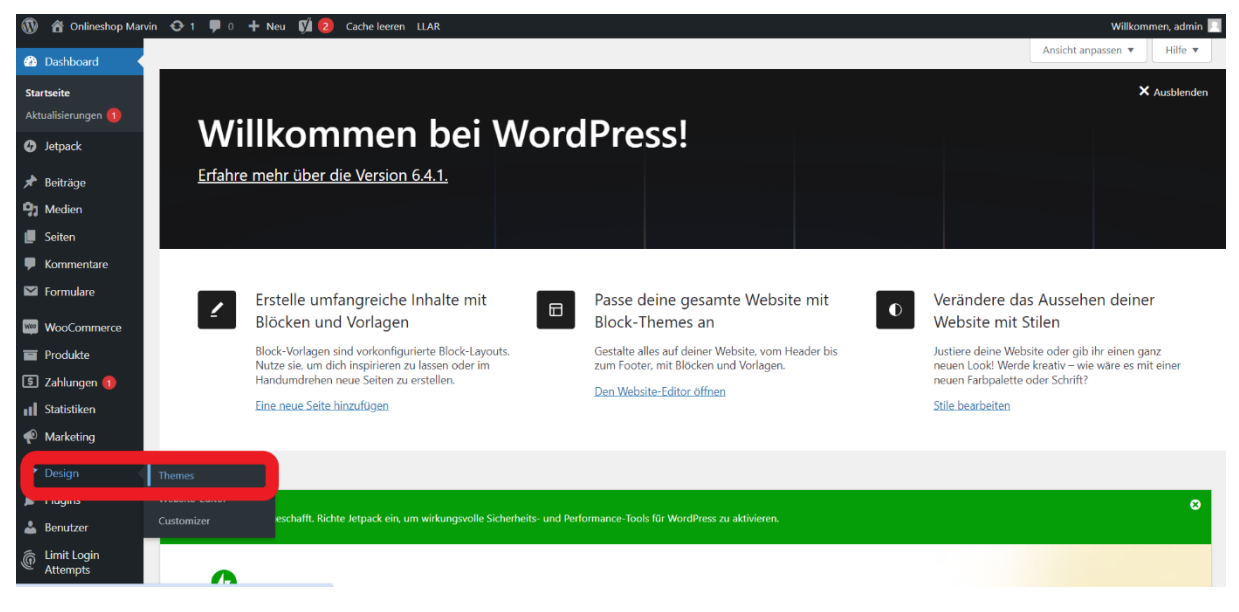

## 2. Schritt: neues Theme hinzufügen:

| 1   | )   🏦 Onlineshop Marvi<br>— | in 😳 1 투 0 🕂 Neu 🕅 2 Cacheleeren LLAR                                                                                                    |                                                                                                    | Willkommen, admin 📃       |
|-----|-----------------------------|----------------------------------------------------------------------------------------------------|----------------------------------------------------------------------------------------------------|---------------------------|
| æ   | Dashboard                   | Themes 3 Neues Theme hinzufügen Installierte Themes                                                                                                    | durchsuchen                                                                                                    | Hilfe 🔻                   |
| Ø   | Jetpack                     | # Tasky Tasky Ta | Note The Average State                                                                                                    |                           |
| *   | Beiträge                    |                                                                                                    | 173 Face Sould Al Park C Brown Arbon<br>Dourse all Branch Age and Arbon<br>Performantia                                                                                                    | OTO About Bloks all Petri |
| 9   | Medien                      | A commitment to innovation<br>and sustainability                                                                                                    | Mindblown: a blog about philosophy.                                                                                                    |                           |
|     | Seiten                      | Duties is powering first that sensitivity werges neutricity<br>and functionally resulting werding werding werding of the sensitivity.                                                                                                    | Aa: Aa:                                                                                                    | The Hatchery: a blog      |
| •   | Kommentare                  |                                                                                                    | Naming and Necesity The Second Sex by The Human Condition<br>by Saul Kricke Simone de Beauvoir by Hanrah Arendt Am                                                                                                    | about adventures in       |
|     | Formulare                   | and the second second second second second second second second second second second second second second second                                                                                                    | examples from and of prevents, which are all evolves the strange of the strange of the strange o | bird watching.            |
| Woo | WooCommerce                 |                                                                                                    | Aat                                                                                                    | 0                         |
|     | Produkte                    |                                                                                                    | Get daily reflections                                                                                                    |                           |
| \$  | ) Zahlungen በ               | Aktiv: Twenty Twenty-Four Customizer                                                                                                    | Twenty Twenty-Three                                                                                                    | Twenty Twenty-Two         |
| al  | Statistiken                 |                                                                                                    |                                                                                                    |                           |
| P   | Marketing                   |                                                                                                    |                                                                                                    |                           |
| ×   | Design                      |                                                                                                    |                                                                                                    |                           |
| Th  | emes                        |                                                                                                    |                                                                                                    |                           |
| We  | ebsite-Editor               |                                                                                                    |                                                                                                    |                           |
| Cu  | istomizer                   |                                                                                                    |                                                                                                    |                           |
| Ń   | Plugins                     |                                                                                                    |                                                                                                    |                           |
| *   | Benutzer                    |                                                                                                    |                                                                                                    |                           |
| Ē   | Limit Login<br>Attempts     | Neues Theme hinzufügen                                                                                                    |                                                                                                    |                           |

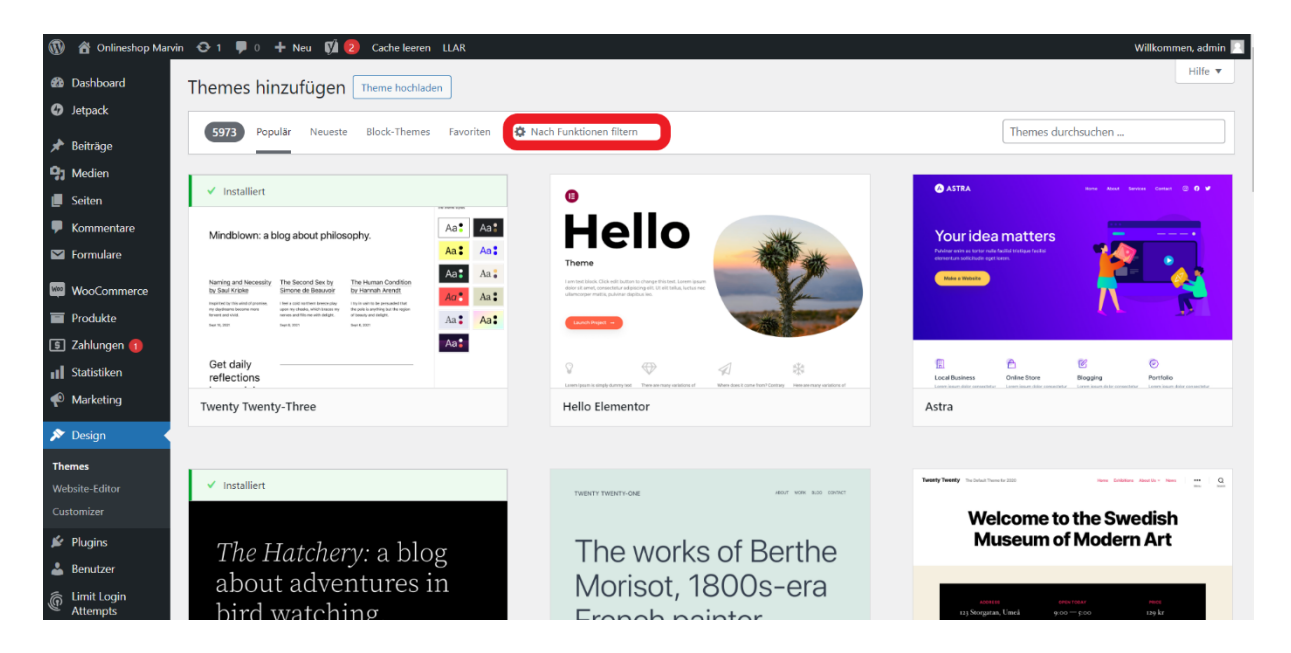

4. Schritt: Thema: E-Commerce auswählen, um passende Themes anzuzeigen:

| 🛞 😤 Onlineshop Marvin 👽 1 🗭 0 🕂 Neu 🕅 😥 Cache leeren LLAR Willkommen, admin 🔳 |                                                     |                                                 |                     |                    |  |  |
|-------------------------------------------------------------------------------|-----------------------------------------------------|-------------------------------------------------|---------------------|--------------------|--|--|
| 2 Dashboard                                                                   | Dashboard     Themes hinzufügen     Theme hochladen |                                                 |                     |                    |  |  |
| G Jetpack                                                                     |                                                     |                                                 |                     |                    |  |  |
| 📌 Beiträge                                                                    | 5973 Populär Neueste B                              | lock-Themes Favoriten 🍄 Nach Funktionen filtern |                     | Themes durchsuchen |  |  |
| 9 Medien                                                                      | Elter anwanden 1                                    |                                                 |                     |                    |  |  |
| 📕 Seiten                                                                      |                                                     |                                                 |                     |                    |  |  |
| 🗭 Kommentare                                                                  | Thema                                               | Funktionen                                      | Layout              |                    |  |  |
| M Formulare                                                                   | Blog                                                | Für Barrierefreiheit geeignet                   | Raster-Layout       |                    |  |  |
| WooCommerce                                                                   | E-Commerce                                          | Block-Editor-Vorlagen                           | Eine Spalte         |                    |  |  |
| Produkte                                                                      | Bildung                                             | Block-Editor-Stile                              | Zwei Spalten        |                    |  |  |
| 🗊 Zahlungen 🚺                                                                 | Unterhaltung                                        | Individueller Hintergrund                       | Drei Spalten        |                    |  |  |
| Statistiken                                                                   | Essen or minken                                     |                                                 |                     |                    |  |  |
| 🐢 Marketing                                                                   | □ News                                              | Individuelles Logo                              | Rechte Seitenleiste |                    |  |  |
| 🔊 Design                                                                      | Fotografie                                          | Stylesheet für Editor                           | Breite Blöcke       |                    |  |  |
| Thomas                                                                        | Portfolio                                           | Individuelles Header-Bild                       |                     |                    |  |  |
| Website-Editor                                                                |                                                     | Beitragsbilder                                  |                     |                    |  |  |
| Customizer                                                                    |                                                     | Footer-Widgets                                  |                     |                    |  |  |
| 🖌 Plugins                                                                     |                                                     | Website-Editor     Tamplate mit voller Breite   |                     |                    |  |  |
| 📥 Benutzer                                                                    |                                                     | Beitragsformate                                 |                     |                    |  |  |
| 🚡 Limit Login                                                                 |                                                     | Beitrag oben halten                             |                     |                    |  |  |
| <ul> <li>Attempts</li> </ul>                                                  |                                                     | 2.00                                            |                     |                    |  |  |

# 5. Schritt: Filter anwenden:

| 🔞 📸 Onlineshop Marvir                       | n 😋 1 👎 0 🕂 Neu 🕅 🙆 Cacl   | he leeren LLAR                              |                     | Willkommen, admin 📃 |
|---------------------------------------------|----------------------------|---------------------------------------------|---------------------|---------------------|
| <ul><li>Dashboard</li><li>Jetpack</li></ul> | Themes hinzufügen Theme    | hochladen                                   |                     | Hilfe 💌             |
| 📌 Beiträge                                  | 5973 Populär Neueste Block | -Themes Favoriten 🔅 Nach Funktionen filtern |                     | Themes durchsuchen  |
| 91 Medien                                   | Filter anwenden 1 Leeren   |                                             |                     |                     |
| 📕 Seiten                                    |                            |                                             |                     |                     |
| Kommentare                                  | Thema                      | Funktionen                                  | Layout              |                     |
| Formulare                                   | Blog                       | Für Barrierefreiheit geeignet               | Raster-Layout       |                     |
| WooCommerce                                 | E-Commerce                 | Block-Editor-Vorlagen                       | Eine Spalte         |                     |
|                                             | Bildung                    | Block-Editor-Stile                          | Zwei Spalten        |                     |
| Produkte                                    | Unterhaltung               | Individueller Hintergrund                   | Drei Spalten        |                     |
| 💲 Zahlungen 📵                               | 🛄 Essen & Trinken          | Individuelle Farben                         | Vier Spalten        |                     |
| II Statistiken                              | Feiertage                  | Individueller Header                        | Linke Seitenleiste  |                     |
| Marketing                                   | News                       | Individuelles Logo                          | Rechte Seitenleiste |                     |
| 🔊 Desian                                    | Fotografie                 | Stylesheet für Editor                       | Breite Blöcke       |                     |
| -                                           | Portfolio                  | Individuelles Header-Bild                   |                     |                     |
| Website Editor                              |                            | Beitragsbilder                              |                     |                     |
| Customizer                                  |                            | Footer-Widgets                              |                     |                     |
| d out                                       |                            | Website-Editor                              |                     |                     |
| Plugins                                     |                            | Template mit voller Breite                  |                     |                     |
| 👗 Benutzer                                  |                            | Beitragsformate                             |                     |                     |
| Limit Login<br>Attempts                     |                            | Beitrag oben halten                         |                     |                     |

#### 6. Schritt: Jetzt installieren:

| 🚯 📸 Onlineshop Marvin 🚭 1 📮 0 🕂 Neu 📢 💋 Cache leeren 🛛 LAR Willkommen, admin 🔳 |                                                  |                                                                                                    |                                                                                                    |  |  |  |
|--------------------------------------------------------------------------------|--------------------------------------------------|----------------------------------------------------------------------------------------------------|----------------------------------------------------------------------------------------------------|--|--|--|
| 23 Dashboard                                                                   | d Themes hinzufügen Theme hochladen              |                                                                                                    |                                                                                                    |  |  |  |
| ✓ Seipack ★ Beiträge                                                           | 2302 Populär Neueste Block-Themes Favoriten 🌣 Na | ch Funktionen filtern                                                                                                    | Themes durchsuchen                                                                                                    |  |  |  |
| Medien     Filterung nach: E-Commerce     Filter bearbeiten                    |                                                  |                                                                                                    |                                                                                                    |  |  |  |
| <ul> <li>Kommentare</li> <li>Formulare</li> </ul>                              | Sar hand (a Haura Render All a new 🕴 🖉 🖪         | Jadro www. Assul Services ting Contact                                                                                                    | No hard Mires Aread                                                                                                    |  |  |  |
| WooCommerce<br>Produkte<br>Zahlungen (1)                                       |                                                  | WHEN<br>When such a substantial state of the substantial state of the sub | Here and the second second sec                                                                                                    |  |  |  |
| 🖗 Marketing 🔊 🔊 Design                                                         |                                                  | When the Do Court torchy which will referred to represent your torch and and and the referred to rest.                                                                                                    | Nalis - Sama - Sama - Sam<br>- Sama - Sama - Sama - Sama - Sama - Sama - Sama - Sama - Sama - Sama - Sama - Sama - Sama - Sama - Sama - Sama - Sama - Sama - Sama - Sama - Sama - Sama - Sama - Sama - Sama - Sama - Sama - Sama - Sama - Sama - Sama - Sama - Sama - Sa                                                                                                    |  |  |  |
| Themes                                                                         | Joyas Clothes Jetzt installieren Vorschau        | Jadro                                                                                                    | Joyas Jewellery                                                                                                    |  |  |  |
| Website-Editor<br>Customizer                                                   |                                                  |                                                                                                    |                                                                                                    |  |  |  |
| 🖉 Plugins                                                                      | Neve FSE HONE ADDUT BLOD SERVICES 1              |                                                                                                    | AltR. O Distance agent for space of the space of the spac                                                                                                    |  |  |  |
| Benutzer                                                                       | Create and grow your<br>unique website today     |                                                                                                    | Province<br>Province<br>Provin |  |  |  |

7. Schritt: Danach dort auf "Aktivieren" klicken, damit das Theme aktiviert wird.